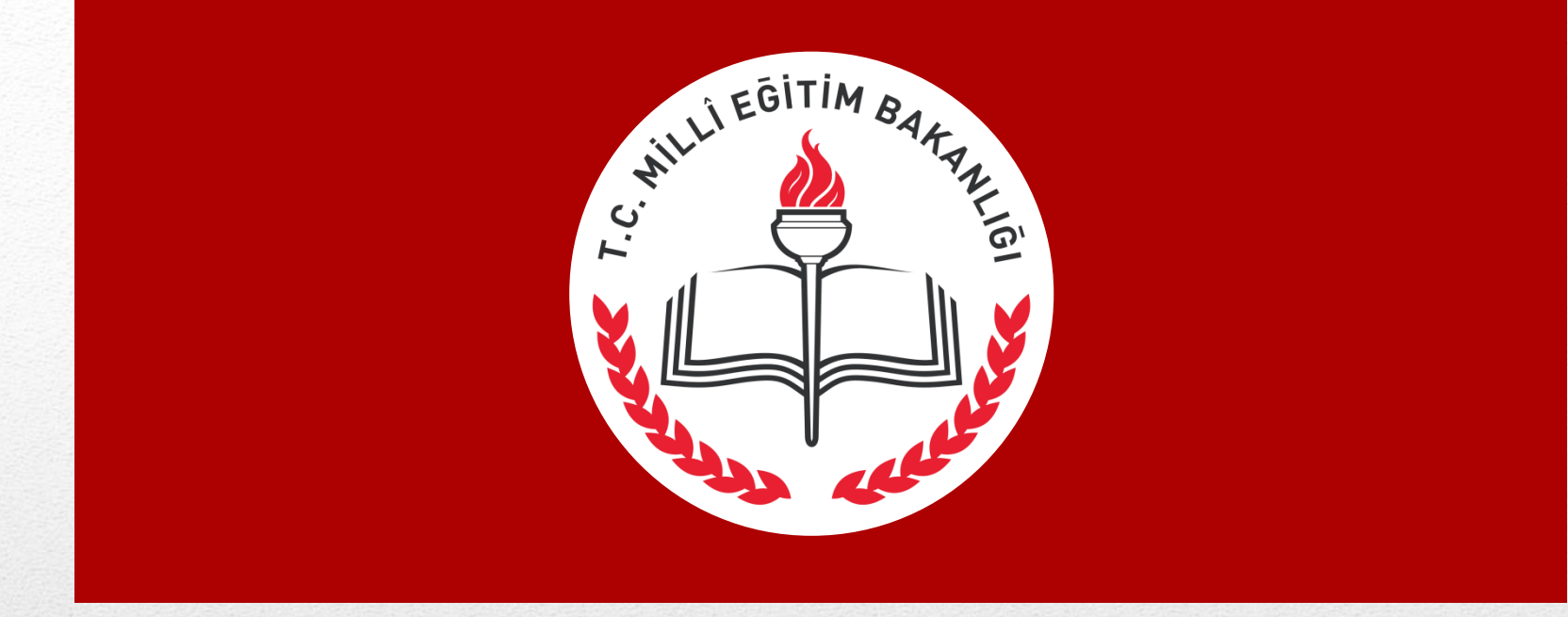

### İŞÇİ ÜCRET BORDRO MODÜLÜ Puantaj kilavuzu

Tarık ALTUNSOY Zonguldak Milli Eğitim Müdürlüğü 2018

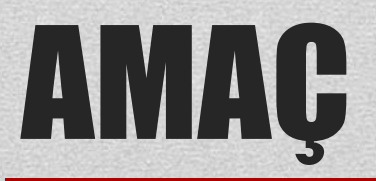

- Puantajlarında yaşanan gecikmeleri ortadan kaldırmak
- Hatalı puantaj düzenlenmesinin önüne geçmek
- Mevcut işgücünü verimli ve etkili kullanmak
- MEBBİS sistemini etkin kullanmak
- Etkin zaman yönetimini sağlamak
- Planda olmayan iş çıkışlarını önlemek
- Okul ve Kurum idarecilerini bilinçlendirmek
- Ücret ödemelerinde olası gecikmeleri ortadan kaldırmak
- Puantajların çok erken düzenlenmesinin önüne geçmek

Vizin beş dakikanız, bizimde beş dakikamızdır. izlerin beş dakikası, bizim beşyüz dakikamızdır. ''

- Bildiğiniz üzere yaklaşık olarak 4 aydır işçi işlemlerini MEBBİS üzerinden yürütmekteyiz. MEBBİS üzerinde yer alan İşçi Ücret Bordro Modülü normal şartlarda kurumlarında puantaj girişi yapmalarına izin vermektedir ancak şu ana kadar okul ve kurumlarımızın bazılarından sürekli olarak hatalı puantajlar almış bulunuyoruz. Bu sebeple MEBBİS İşçi Bordro Modülü herhangi bir yanlış veri girişi yapılması halinde tekrar kontrol gerektireceği için şu ana kadar bu modül sizlere açılmamıştır.
- Artan iş yükümüz dikkate alındığında böyle bir imkan varken sizlerden puantaj çizelgelerini toplamak, bu puantajları derlemek, kontrol etmek ve toplu hale getirerek MEBBİS bordro modülüne girişlerini yapmak gibi uzun, uğraştırıcı ve zaman alıcı bir işlem olmaktadır.

- Önceki sunuda saydığımız nedenlere dayalı olarak bundan böyle İşçi Bordro Modülüne kurumların puantaj girişi yapmalarına izin verilecek olup, sizlerden bu modül kullanılarak kurumunuzda görev yapan işçi/işçilerin puantajlarının girilmesi istenilecek.
- Puantaj giriş işlemlerinin tamamlanması için daha önceki işlemlerimizde olduğu gibi her ayın 1'i ve 5'i arasında puantaj girişi yapılmasına izin verilecektir. Bu süre tamamlandıktan sonra puantaj girişleri kapatılarak hesaplama işlemleri başlayacaktır.
- Bu sebeple BU KILAVUZU DİKKATLE OKUYUNUZ. Hatalı puantaj girişi, ücretin hatalı hesaplanmasına neden olacaktır.

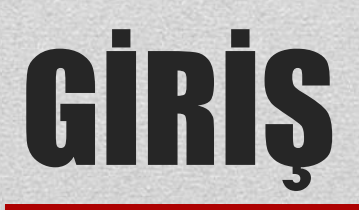

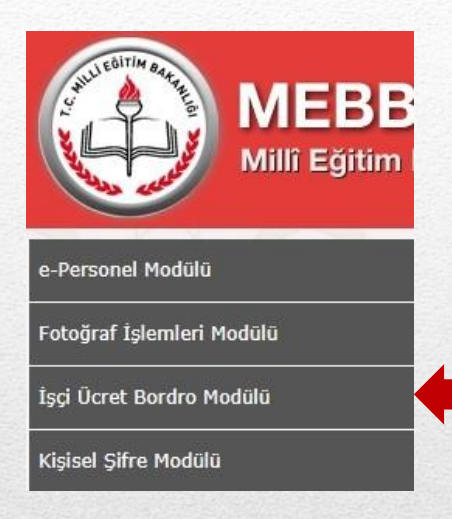

•

- MEBBİS İşçi Ücret Bordro Modülü, Kurum yetkilerinizin yer aldığı menüler içerisinde olmalıdır. Bu menüler içerisinde İşçi Ücret Bordro Modülü yok ise görev yapan işçinin, görev yerinin kurumunuzda olup olmadığını Atama veya Destek Hizmetleri Bölümünden teyit ettiriniz.
- İşçinin görev yeri kurumunuzda olmasına rağmen modül görünmüyorsa ilgili MEBBİS Yöneticisi ile iletişime geçerek gerekli yetkilerin tanımlanmasını sağlayınız.
- Bu modüle erişim sağlıyorsanız sunuya devam ediniz.

## **ANA HATLAR**

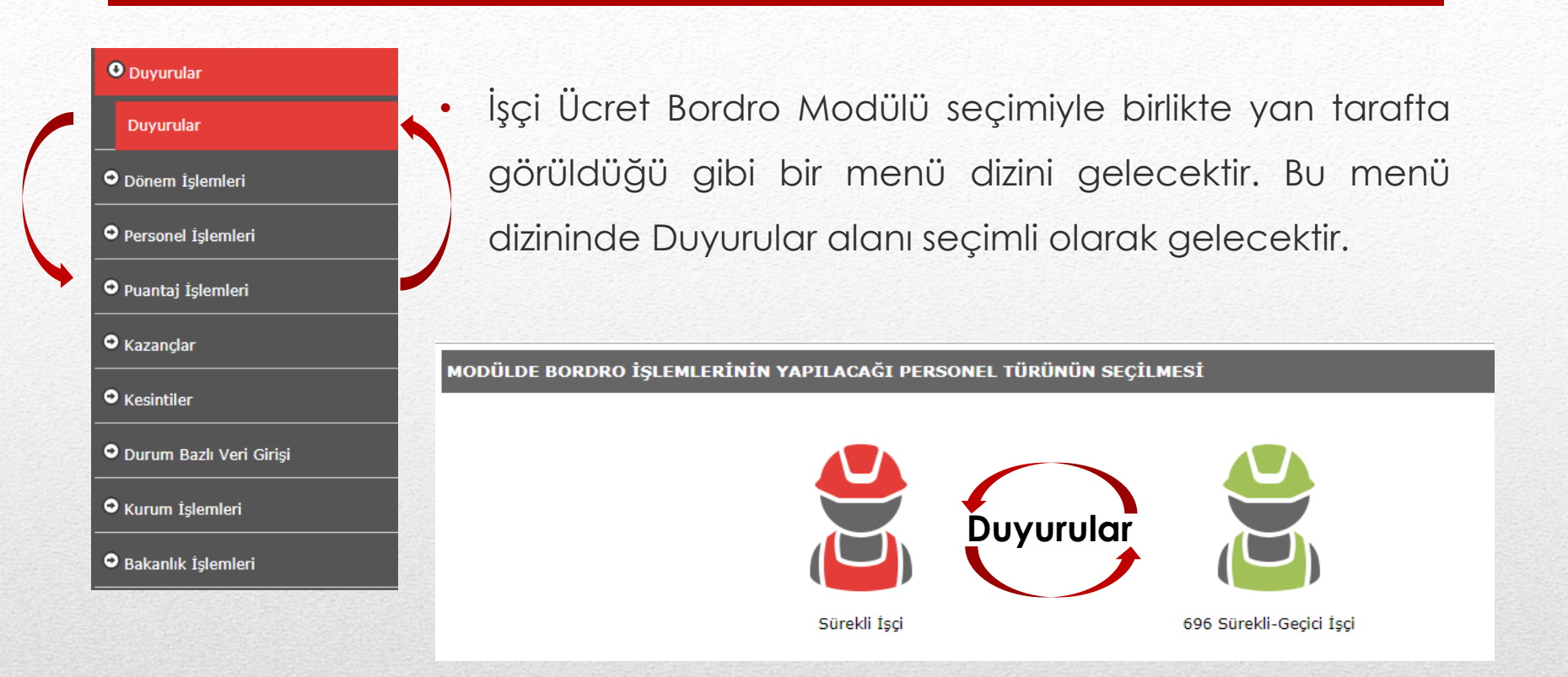

- Duyurular alanında modülün hangi işçi personel grubunda işlem yapılacağının seçimi gereklidir. Personel türünün seçimi yapılmadan işlem yapılamamaktadır.
- Seçilmiş olan personel türünün değiştirilmesi, Duyurular alanına gidilerek yapılabilir.

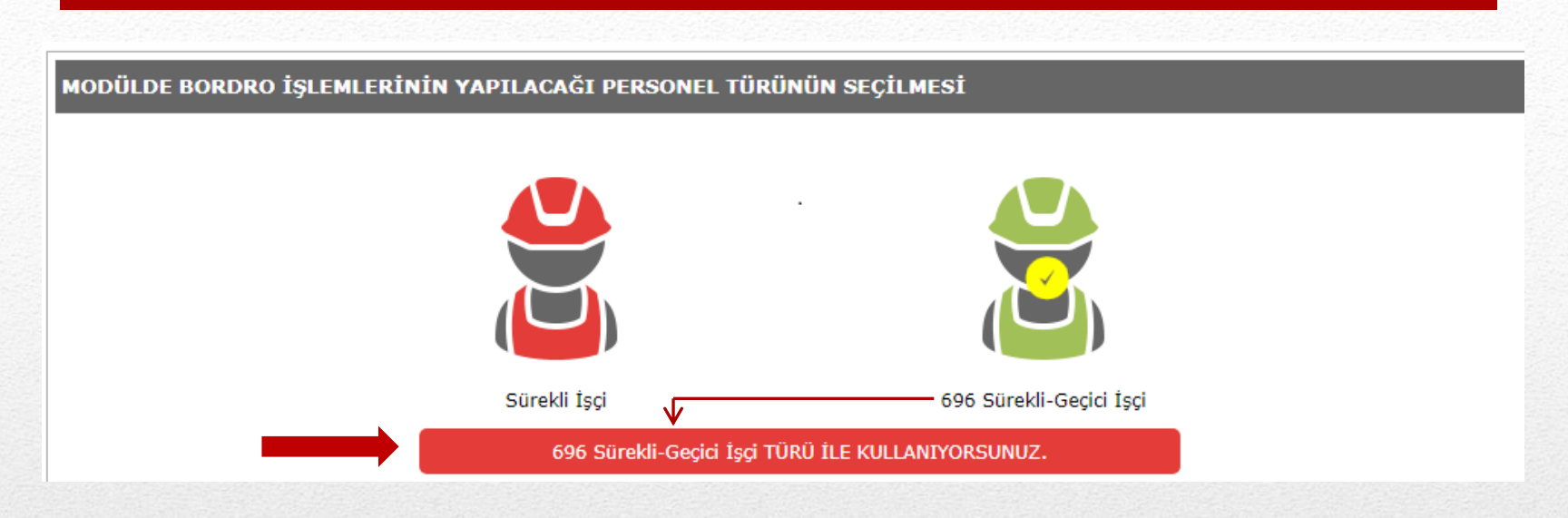

- Personel seçimi yapmak için işlem yapılacak işçi türü simgesine tıklandıktan sonra '..... iÇiN MODÜLÜ KULLANMAYA DEVAM EDİLSİN' Butonuna tıklandığında yukarıda da örnek resmi bulunan ifade ve sarı yuvarlak içerisindeki tik işareti belirecek ayrıca buton üzerindeki yazı seçilen personel türüne bağlı olarak yukarıda ki örnek ifade ile değişecektir.
- Bu işlemden sonra seçimli personel türünde işlem yapılabilir.

#### Duyurular

Dönem İşlemleri

#### Personel İşlemleri

🕑 Puantaj İşlemleri

Puantaj Tablosu

•

Kazançlar

#### Kesintiler

Durum Bazlı Veri Girişi

Kurum İşlemleri

#### Bakanlık İşlemleri

Personel türü seçimi yapıldıktan sonra, Puantaj İşlemleri/Puantaj Tablosu menüsünü seçerek işlemimize devam ediyoruz.

| JULI BITH BATT                         | 0                                          | İŞÇİ ÜCRET BORDRO MODÜLÜ                                                                                  |
|----------------------------------------|--------------------------------------------|----------------------------------------------------------------------------------------------------|
| Millî Eğitim B                         | <b>S</b><br>akanlığı Bilişim Sistemleri    | ZONGULDAK / MERKEZ / Uzunmehmet Özel Eğitim Uygulama Merkezi I. Kademe(764399)<br>696 Sürekli-Geçici İşçi |
| <ul> <li>Duyurular</li> </ul>          | PUANTAJ İŞLEMLERİ                          |                                                                                                    |
| Dönem İşlemleri                        |                                            |                                                                                                    |
| • Personel İşlemleri                   | yeni sii kaydet iptal arama rapor al yenie |                                                                                                    |
| • Puantaj İşlemleri                    | BİLGİ MESAJLARI                            |                                                                                                    |
| Puantaj Tablosu                        | Bilgi Kaydı Bulunamadı!                    |                                                                                                    |
| • Kazançlar                            |                                            |                                                                                                    |
| • Kesintiler                           | PUANTAJ BILGISI ARA                        |                                                                                                    |
| O Durum Bazlı Veri Girişi              | Dönem                                      | : 15/07/2018-14/08/2018 (Aktif Dönerr 🔹                                                                   |
| ● Kurum İşlemleri                      | 11                                         | : ZONGULDAK •                                                                                             |
| <ul> <li>Bakanlık İslemleri</li> </ul> | İlçe                                       | : MERKEZ •                                                                                                |
|                                        | Kadro Kurumu                               | : İl Milli Eğitim Müdürlüğü                                                                               |
|                                        | Görev. Kurumu                              | : Uzunmehmet Özel Eğitim Uygulama 🔻                                                                       |
|                                        | Puantaj Türü                               | : Seçim Yapılmadı 🔹                                                                                       |
|                                        | Ad-Soyad                                   | : Tüm Personel •                                                                                          |
|                                        | TC Kimlik No                               | :                                                                                                    |
|                                        | Kurumların Puantaj Değ<br>Durumu           | jişiklik İzin                                                                                             |
|                                        |                                            | ARA TEMIZLE Puantaj Listesi Puantaj Listesini Excele Aktar                                                |

- Puantaj tablosu ekranı bu şekilde karşımıza çıkacaktır.
- Puantaj İşlemleri : Yeni puantaj işlemi başlatmak için Yeni butonu barındırır
- Puantaj Bilgisi Ara : Oluşturulmuş dönemlerle ilgili verileri görüntüleme, aktif dönemlerde işlem yapılmasına izin verilmesi.
- Yukarıda ki örnek resim 15.07-14.08 döneminde Uzunmehmet Özel Eğitim Uygulama Merkezinde görev yapan tüm personellerin puantajı listelenmek istenilmiştir.
- Ekli resimde dönemde herhangi bir bilgi kaydı bulunmadığı için «Bilgi Kaydı Bulunamadı!» uyarısı verilmiştir.
- <u>Kurumların Puantaj Değişiklik İzin Durumu</u>nun yeşil tik işaretli olması işlem yapabileceğinizi, kırmızı çarpı işaretli gelmesi ise işlem yapamayacağınızı ifade etmektedir.

| MEBB                    | işçi ücret bordro modülü                                                                                                    |
|-------------------------|----------------------------------------------------------------------------------------------------|
| Millî Eğitim E          | Bakanlığı Bilişim Sistemleri       ZONGULDAK / MERKEZ / Uzunmehmet Özel Eğitim Uygulama Merkezi I. Kademe(764399)         696 Sürekli-Geçici İşçi                                                                                                    |
| O Duyurular             | PUANTAJ İŞLEMLERİ                                                                                                    |
| Dönem İşlemleri         |                                                                                                    |
| • Personel İşlemleri    | yeni sil kaydet iotal arama rapor al <b>yenile</b>                                                                                                    |
| ● Puantaj İşlemleri     | PUANTA) BİLGİLERİ                                                                                                    |
| Puantaj Tablosu         | Son Güncelleme Tarihi:                                                                                                    |
| • Kazançlar             | BILGILERIN AIT OLDUĞU DÖNEM: 15/07/2018-14/08/2018-Bordro(Normal) (Aktif Dönem 🔻                                                                                                    |
| • Kesintiler            | 10 : İşlem Yapılmadı                                                                                                    |
| Durum Bazlı Veri Girişi | Puantaj türü girildi                                                                                                    |
| ● Kurum İşlemleri       | DIANTAL CÜN-TÜR SECİMİ                                                                                                    |
| Bakanlık İşlemleri      | Temmuz 2018 Ağustos 2018 Listelenen Personel Sayısı:2                                                                                                    |
|                         | Pzt     Sal     Çar     Per     Cum     Cmt     Paz       1     2     3     4     5                                                                                                    |
|                         | 6         7         8         9         10         11         12         Note that the second second seco |
|                         | 16         17         18         19         20         21         22                                                                                                    |
|                         | 23         24         25         26         27         28         29           30         31                                                                                                    |
|                         | Seçimi Temizle Tüm Günleri Seç Seçimi Temizle Tüm Günleri Seç                                                                                                    |

- Önceki sunuda görüldüğü üzere Yeni butonuna basıldığında yukarıda ki ekran gelecektir.
- Bu ekranda solda dönemin tarihsel aralığı, hafta içine denk gelen günleri seçimli olarak gelecektir, sağ bölümde ise kurumda görevli işçi personellerin listesi çıkacaktır.
- Takvimlerin üzerinde ise takvimde günler üzerinde yapılan işlemlerin işaret renkleri açıklamalarıyla yer almaktadır.
- Bundan sonraki sunuda anlatılacak olan «ifade ile işaretlenin» deyimi, seçilen gün veya günlerin sonraki sunuda bahsedilen açıklamalar doğrultusunda doldurulması anlamı taşır.

# PUANTAJ İFADELERİNİN AÇIKLAMASI VE AKTARILMASI

|                             |                                                                         | Tem                                                        | muz :                 | 2018                                        |                                   |                     |                             |                                                 | Agu                                 | stos    | 2018                                   |                                 |            |
|-----------------------------|-------------------------------------------------------------------------|------------------------------------------------------------|-----------------------|---------------------------------------------|-----------------------------------|---------------------|-----------------------------|-------------------------------------------------|-------------------------------------|---------|----------------------------------------|---------------------------------|------------|
| Pzt                         | Sal                                                                     | Çar                                                        | Per                   | Cum                                         | Cmt                               | Paz                 | Pzt                         | Sal                                             | Çar                                 | Per     | Cum                                    | Cmt                             | Paz        |
|                             |                                                                         |                                                            |                       |                                             |                                   |                     |                             |                                                 | 1                                   | 2       | 3                                      | 4                               | 5          |
|                             |                                                                         |                                                            |                       |                                             |                                   |                     | 6                           | 7                                               | 8                                   | 9       | 10                                     | 11                              | 12         |
|                             |                                                                         |                                                            |                       |                                             |                                   | 15                  | 13                          | 14                                              |                                     |         |                                        |                                 |            |
| 16                          | 17                                                                      | 18                                                         | 19                    | 20                                          | 21                                | 22                  |                             |                                                 |                                     |         |                                        |                                 |            |
| 23                          | 24                                                                      | 25                                                         | 26                    | 27                                          | 28                                | 29                  |                             |                                                 |                                     |         |                                        |                                 |            |
| 30                          | 21                                                                      |                                                            |                       |                                             |                                   |                     |                             |                                                 |                                     |         |                                        |                                 |            |
| eçiler                      | i Temizl                                                                | e Tür<br>Değerir                                           | m Günle<br>ni İptal I | eri Seç<br>Et                               |                                   |                     | Seçim                       | i Temizl                                        | e Tü                                | m Günle | eri Seç                                |                                 |            |
| eçimi<br>eçiler<br>F        | i Temizl<br>n Alanın<br>Fiili Çalış                                     | e Tür<br>Değerir<br>ştı(Ç)                                 | m Günle<br>ni İptal I | eri Seç<br>Et                               | i Çalışm                          | ası(CÇ)             | Seçim                       | i Temizl                                        | e Tü                                | m Günle | eri Seç                                | şması(U                         | BGT)       |
| eçimi<br>eçiler<br>F<br>Geç | i Temizl<br>n Alanın<br>Fiili Çalış<br>e Çalışn                         | e Tür<br>Değerir<br>stı(Ç)<br>nası(G <u>Ç</u> )            | m Günle<br>ni İptal I | eri Seç<br>Et<br>umartesi<br>Yıllı          | i Çalışm<br>k İzin(Y              | ası(CÇ)             | Seçim<br>Paza<br>Sağ        | i Temizl<br>r Çalışn<br>lık Rapo                | e Tü<br>nası(P)<br>pru(S)           | m Günle | eri Seç<br>3GT Çalı:<br>Mazare         | şması(U<br>et İzni(M            | BGT)<br>I) |
| eçimi<br>eçiler<br>F<br>Geo | i Temizl<br>n Alanın<br>Fiili Çalış<br>e Çalışn<br>İdari İzi            | e Tür<br>Değerir<br>stı(Ç)<br>nası(GÇ)<br>in(I)            | m Günle<br>hi İptal ( | eri Seç<br>Et<br>umartesi<br>Yıllı<br>Ücret | i Çalışm<br>k İzin(Y<br>siz İzin( | ası(CÇ)<br>)<br>[Ü] | Seçim<br>Paza<br>Sağ<br>Ref | i Temizl<br>ır Çalışn<br>lık Rapc               | e Tü<br>nası(P)<br>oru(S)<br>ni(R ) | m Günle | eri Seç<br>3GT Çalı;<br>Mazare<br>Ölüm | şması(U<br>et İzni(M<br>İzni(Ö) | BGT)<br>I) |
| eçiler<br>F<br>Geo          | i Temizl<br>n Alanın<br>Fiili Çalış<br>e Çalışn<br>İdari İzi<br>evamsız | e Tür<br>Değerir<br>stı(Ç)<br>nası(GÇ)<br>in(I)<br>tlık(D) | n Günle<br>ni İptal I | eri Seç<br>Et<br>umartesi<br>Yıllı<br>Ücret | i Çalışm<br>k İzin(Y<br>siz İzin( | ası(CÇ)<br>)<br>Ü)  | Seçim<br>Paza<br>Sağ<br>Ref | i Temizi<br>ır Çalışın<br>lık Rapo<br>Takat İzi | e Tü<br>nası(P)<br>pru(S)<br>ni(R ) | m Günle | eri Seç<br>3GT Çalı;<br>Mazare<br>Ölüm | şması(U<br>et İzni(M<br>İzni(Ö) | BGT)<br>I) |

- Soldaki resimde puantajda işaretlenecek ifadeler (butonlar) görülmektedir. Bu ifadeleri su sekilde açıklayabiliriz.
- Fiili Calıstı: Personelin fiilen ve normal calıstığı günlere ilişkin butondur, çalışılan günler secildikten sonra bu buton ile isaretlenir. İsaretlenen günler parantez içinde görülen Ç deăerini alacaktır.
- Cumartesi Calısması : Cumartesi calısması yalnızca sürekli işçiler için geçerlidir, geçici (taşerondan geçen) personellerde Cumartesi çalışması bulunmamaktadır. Bu ayrıma dikkat ediniz, burada yapacağınız hatalı işlem personelin ücretinin hatalı hesaplanmasına neden olacaktır. Bildiğiniz üzere bazı okullarda eğitim-öğretimin devam ettiği sürelerde Destekleme ve Yetistirme faaliveti Bu faaliyet kapsamında vapılmaktadır. Cumartesi aünü calısan sürekli isci personelin çalıştırıldığı her Cumartesi günü için bu ifade ile isaretlenecektir.
- Pazar Calışması : Pazar calışması diğer adı hafta tatili calışmasıdır. Mücbir sebebe dayalı olarak Pazar calıştırılması yaptırılan işci için işaretlenmesi gereken ifadedir. 7/24 calışan pansiyonlarımızda görev yapan işçilerde hafta tatili, haftanın herhangi bir gününe denk gelebilmektedir bu durumda olan işçilerin çalışmaya başladığı günü takip eden 7. gün hafta tatilidir, bugünde çalıştırılan işçi için aynı şekilde Pazar çalışması ifadesi ile işaretlenmesi gerekmektedir. Not: Pazar çalışmasının mücbir sebebi olmadığı halde yaptırıldığının tespiti halinde ilgililer hakkında yasal islem hakkı saklıdır.
- UBGT Calışması : UBGT açıklaması Ulusal Bayram ve Genel Tatildir. Bu günlerde çalışmasına lüzum görülen işçilerin daha önceden çalışmaları hususunda beyanat alınması halinde çalıştırılabilir. Bu günlerde calıstırılan isciler icin UBGT Calısması ifadesi ile isaretlenir.

|                          |                                                                                  | Tem                                                       | muz                         | 2018                                        |                                   |                     |                             |                                              | Ağu                                 | stos    | 2018                                   |                                  |            |
|--------------------------|----------------------------------------------------------------------------------|-----------------------------------------------------------|-----------------------------|---------------------------------------------|-----------------------------------|---------------------|-----------------------------|----------------------------------------------|-------------------------------------|---------|----------------------------------------|----------------------------------|------------|
| Pzt                      | Sal                                                                              | Çar                                                       | Per                         | Cum                                         | Cmt                               | Paz                 | Pzt                         | Sal                                          | Çar                                 | Per     | Cum                                    | Cmt                              | Paz        |
|                          |                                                                                  |                                                           |                             |                                             |                                   |                     |                             |                                              | 1                                   | 2       | 3                                      | 4                                | 5          |
|                          |                                                                                  |                                                           |                             |                                             |                                   |                     | 6                           | 7                                            | 8                                   | 9       | 10                                     | 11                               | 12         |
|                          |                                                                                  |                                                           |                             |                                             |                                   | 15                  | 13                          | 14                                           |                                     |         |                                        |                                  |            |
| 16                       | 17                                                                               | 18                                                        | 19                          | 20                                          | 21                                | 22                  |                             |                                              |                                     |         |                                        |                                  |            |
| 23                       | 24                                                                               | 25                                                        | 26                          | 27                                          | 28                                | 29                  |                             |                                              |                                     |         |                                        |                                  |            |
| 30                       | 31                                                                               |                                                           |                             |                                             |                                   |                     |                             |                                              |                                     |         |                                        |                                  |            |
| eçimi<br>eçiler          | i Temizl<br>n Alanın                                                             | e Tür<br>Değerir                                          | m Günle<br>ni İptal I       | eri Seç<br>Et                               |                                   |                     | Seçim                       | i Temizl                                     | e Tü                                | m Günle | eri Seç                                |                                  |            |
| Seçimi<br>Seçiler<br>F   | i Temizl<br>n Alanın<br>Fiili Çalış                                              | e Tü<br>Değerin<br>ştı(Ç)                                 | m Günle<br>ni İptal I<br>Cu | eri Seç<br>Et<br>umartesi                   | i Çalışm                          | ası(CÇ)             | Seçim                       | i Temizl<br>r Çalışn                         | e Tü<br>nası(P)                     | m Günle | eri Seç                                | şması(U                          | BGT)       |
| Geçiler<br>F<br>Geç      | i Temizl<br>n Alanın<br>Fiili Çalış<br>e Çalışn                                  | e Tü<br>Değerin<br>stı(Ç)<br>nası(GÇ)                     | m Günle<br>ni İptal (<br>Cu | eri Seç<br>Et<br>umartesi<br>Yıllı          | i Çalışm<br>k İzin(Y              | ası(CÇ)             | Seçim<br>Paza<br>Sağ        | i Temizl<br>r Çalışn<br>lık Rapo             | e Tü<br>nası(P)<br>pru(S)           | m Günle | ori Seç<br>OGT Çalı;<br>Mazare         | şması(U<br>İzni(M                | BGT)<br>I) |
| Seçiler<br>F<br>Gec      | i Temizl<br>n Alanın<br>Fiili Çalış<br>e Çalışn<br>İdari İzi                     | e Tü<br>Değerin<br>ştı(Ç)<br>nası(GÇ)<br>in(I)            | m Günle                     | eri Seç<br>Et<br>umartesi<br>Yıllı<br>Ücret | i Çalışm<br>k İzin(Y<br>siz İzin( | ası(CÇ)<br>)<br>(Ü) | Seçim<br>Paza<br>Sağ<br>Ref | i Temizl<br>r Çalışn<br>lık Rapc             | e Tü<br>nası(P)<br>oru(S)<br>ni(R ) | m Günle | əri Seç<br>BGT Çalı<br>Mazare<br>Ölüm  | şması(U<br>et İzni(M<br>İzni(Ö)  | BGT)<br>1) |
| Seçiler<br>F<br>Gec<br>D | i Temizl<br>n Alanın<br>Fiili Çalış<br>e Çalışn<br>İdari İzi<br>evam <u>s</u> ız | e Tü<br>Değerir<br>stı(Ç)<br>nası(GÇ)<br>in(I)<br>:lık(D) | ni İptal I                  | eri Seç<br>Et<br>umartesi<br>Yıllı<br>Ücret | i Çalışm<br>k İzin(Y<br>siz İzin( | ası(CÇ)<br>)<br>(Ü) | Seçim<br>Paza<br>Sağ<br>Ref | i Temizl<br>r Çalışn<br>lık Rapc<br>akat İzr | e Tü<br>nası(P)<br>oru(S)<br>ni(R ) | m Günle | eri Seç<br>BGT Çalı:<br>Mazare<br>Ölüm | şması(U<br>et İzni(M<br>İzni(Ö)  | BGT)<br>I) |
| Geçiler<br>F<br>Gec<br>D | i Temizl<br>n Alanın<br>Fiili Çalış<br>e Çalışn<br>İdari İzi<br>evamsız          | e Tür<br>Değerin<br>stı(Ç)<br>nası(GÇ)<br>in(I)<br>tık(D) | n Günle                     | eri Seç<br>Et<br>umartesi<br>Yıllı<br>Ücret | i Çalışm<br>k İzin(Y<br>siz İzin( | ası(CÇ)<br>)<br>(Ü) | Seçim<br>Paza<br>Sağ<br>Ref | i Temizi<br>r Çalışn<br>lık Rapc             | e Tü<br>nası(P)<br>oru(S)<br>ni(R ) | m Günle | eri Seç<br>3GT Çalı;<br>Mazare<br>Ölüm | şması(U<br>et İzni(Ő)<br>İzni(Ő) | BGT)<br>I) |

- Gece Calişması : Pansiyon gibi yerlerde calışan personellerden gece yani 20:00-06:00 saatleri arasında calışan personeller için geçerlidir, bu çalışmayı yapan personeller için gece çalıştığı günler bu ifadeyle işaretlenir.
- Yıllık izin : Yıllık izne ayrılan personeller icin izinli olduğu günlerce isaretlenir. Bu seçimde ulusal bayram ve genel tatil günleri ile hafta tatili günleri dışında kalan günler yıllık izinden sayılacağı için Yıllık İzin olarak işaretlenir.
- Sağlık Raporu : Personellerin sağlık . kurumlarından aldıkları iş görememezlik aünlerine ilişkin seçenektir. Bυ ifade isaretlenirken raporun başlama tarihi ile bitis tarihi arası kesintisiz olarak seçilir ve işaretlenir.
- Mazeret izni : Personelin gecerli bir mazeret sunması ve idarenin uygun görmesi durumunda verilen iznin işaretlenme türüdür, bu izni talep eden isci mazeretini belgelendirir.
- İdari İzin : Ulusal bayramlarda olduğu gibi hükümet tarafından belirli günlerin resmi tatillerle . birleştirildiği günler için uygulanması gereken ifadedir. Ayrıca kurum tarafından idari izin verilen personel icinde bu ifade uygulanır.
- Ücretsiz İzin : Personelin kanundan, sözleşmeden doğan hakları doğrultusunda veya uygulamadan • kaynaklanan ve işçinin ücretsiz izne ayrılması durumunda ücretsiz izine başlama ile bitiş tarihleri arası kesintisiz olarak bu ifade ile isaretlenir.
- Refakat izni : Personelin kanundan veya sözleşmeden doğan hakları doğrultsunda refakat iznini • kullanma kosullarını sağlaması halinde uygulanacak izin türüdür. Bu izne ayrılan personel refakat belgelerini kuruma ibraz etmelidir, refakat süresince gecen süreler bu ifade ile isaretlenir.

|                             |                                                                             | Tem                                                        | muz                      | 2018                                       |                                    |                    |                             |                                               | Ağu                                 | stos 🛛  | 2018                                   |                                 |            |
|-----------------------------|-----------------------------------------------------------------------------|------------------------------------------------------------|--------------------------|--------------------------------------------|------------------------------------|--------------------|-----------------------------|-----------------------------------------------|-------------------------------------|---------|----------------------------------------|---------------------------------|------------|
| Pzt                         | Sal                                                                         | Çar                                                        | Per                      | Cum                                        | Cmt                                | Paz                | Pzt                         | Sal                                           | Çar                                 | Per     | Cum                                    | Cmt                             | Paz        |
|                             |                                                                             |                                                            |                          |                                            |                                    |                    |                             |                                               | 1                                   | 2       | 3                                      | 4                               | 5          |
|                             |                                                                             |                                                            |                          |                                            |                                    |                    | 6                           | 7                                             | 8                                   | 9       | 10                                     | 11                              | 12         |
|                             |                                                                             |                                                            |                          |                                            |                                    | 15                 | 13                          | 14                                            |                                     |         |                                        |                                 |            |
| 16                          | 17                                                                          | 18                                                         | 19                       | 20                                         | 21                                 | 22                 |                             |                                               |                                     |         |                                        |                                 |            |
| 23                          | 24                                                                          | 25                                                         | 26                       | 27                                         | 28                                 | 29                 |                             |                                               |                                     |         |                                        |                                 |            |
| 30                          | 31                                                                          |                                                            |                          |                                            |                                    |                    |                             |                                               |                                     |         |                                        |                                 |            |
| eçimi<br>eçiler             | i Temizl<br>n Alanın                                                        | e Tür<br>Değerir                                           | m Günle<br>ni İptal      | eri Seç<br>Et                              |                                    |                    | Seçim                       | i Temizl                                      | e Tü                                | m Günle | eri Seç                                |                                 |            |
| eçimi<br>eçiler<br>F        | i Temizl<br>n Alanın<br>Fiili Çalış                                         | e Tür<br>Değerir<br>ştı(Ç)                                 | m Günlı<br>ni İptal<br>C | eri Seç<br>Et<br>umartes                   | i Çalışm                           | ası(CÇ)            | Seçim                       | i Temizl<br>r Çalışn                          | e Tü<br>nası(P)                     | m Günle | eri Seç<br>3GT Çalış                   | şması(U                         | BGT)       |
| eçimi<br>eçiler<br>f        | i Temizl<br>n Alanın<br>Fiili Çalış<br>ne Çalışm                            | e Tür<br>Değerir<br>ştı(Ç)<br>nası(GÇ)                     | m Günlı<br>ni İptal      | eri Seç<br>Et<br>umartes<br>Yıllı          | i Çalışm<br>k İzin(Y               | ası(CÇ)            | Seçim<br>Paza<br>Sağ        | i Temizl<br>ır Çalışn<br>lık Rapo             | e Tü<br>nası(P)<br>pru(S)           | m Günle | ari Seç<br>3GT Çalış<br>Mazare         | şması(U<br>et İzni(M            | BGT)<br>1) |
| eçimi<br>eçiler<br>F<br>Gec | i Temizl<br>n Alanın<br>Fiili Çalış<br>re Çalışm<br>İdari İzi               | e Tür<br>Değerir<br>stı(Ç)<br>nası(GÇ)<br>in(I)            | m Günla<br>ni İptal      | eri Seç<br>Et<br>umartes<br>Yıllı<br>Ücret | i Çalışm<br>k İzin(Y<br>ısiz İzin( | ası(CÇ)<br>)<br>Ü) | Seçim<br>Paza<br>Sağ<br>Ref | i Temizi<br>r Çalışn<br>lık Rapo<br>Takat İzı | e Tü<br>nası(P)<br>oru(S)<br>ni(R ) | m Günle | ari Seç<br>3GT Çalış<br>Mazare<br>Ölüm | şması(U<br>et İzni(M<br>İzni(Ö) | BGT)<br>1) |
| eçiler<br>f<br>Gec<br>D     | i Temizli<br>n Alanın<br>Fiili Çalışı<br>re Çalışır<br>İdari İzi<br>evamsız | e Tür<br>Değerir<br>stl(Ç)<br>nası(GÇ)<br>in(I)<br>tlık(D) | n Günle<br>ni İptal      | eri Seç<br>Et<br>umartes<br>Yıllı<br>Ücret | i Çalışm<br>k İzin(Y<br>ısiz İzin( | ası(CÇ)<br>)<br>Ū) | Seçim<br>Paza<br>Sağ<br>Ref | i Temizl<br>r Çalışn<br>lık Rapo<br>jakat İzr | e Tü<br>nası(P)<br>oru(S)<br>ni(R ) | m Günle | ari Seç<br>3GT Çalış<br>Mazare<br>Ölüm | şması(U<br>et İzni(M<br>İzni(Ö) | BGT)<br>1) |
| eçiler<br>F<br>Gec<br>D     | i Temizli<br>n Alanın<br>Fiili Çalışı<br>re Çalışır<br>İdari İzi<br>evamsız | e Tür<br>Değerir<br>ştı(Ç)<br>nası(GÇ)<br>in(I)<br>tlık(D) | m Günlı<br>hi İptal      | eri Seç<br>Et<br>umartes<br>Yıllı<br>Ücret | i Çalışm<br>k İzin(Y<br>ısiz İzin( | ası(CÇ)<br>)<br>Ü) | Segim<br>Paza<br>Sağ<br>Ref | i Temizi<br>r Çalışn<br>lık Rapo<br>akat İzı  | e Tü<br>nası(P)<br>oru(S)<br>ni(R ) | m Günle | eri Seç<br>OGT Çalış<br>Mazare<br>Ölüm | şması(U<br>et İzni(M<br>İzni(Ö) | BGT)<br>1) |
| eçiler<br>F<br>Gec<br>D     | i Temizli<br>n Alanın<br>Fiili Çalış<br>re Çalışm<br>İdari İzi<br>evamsız   | e Tür<br>Değerir<br>stı(Ç)<br>nası(GÇ)<br>in(I)<br>tlık(D) | m Günlı<br>hi İptal      | eri Seç<br>Et<br>umartes<br>Yıllı<br>Ücret | i Çalışm<br>k İzin(Y<br>ısiz İzin( | ası(CÇ)<br>)<br>Ü) | Seçim<br>Paza<br>Sağ<br>Ref | i Temizi<br>ır Çalışın<br>lık Rapo            | e Tü<br>nası(P)<br>oru(S)<br>ni(R ) | m Günle | ari Seç<br>3GT Çalış<br>Mazare<br>Ölüm | şması(U<br>et İzni(M<br>İzni(Ö) | BGT)<br>1) |

- Ölüm İzni : Personelin kanundan veya sözleşmeden doğan haklarından biridir. Kanunda veya sözleşmede hükmedildiği üzere gerçekleşen durumun gerçekleşme tarihinden itibaren yazılı süresince verilir, bu günler Ölüm İzni ifadesi ile işaretlenir. Personel bu günlere ilişkin belgeyi kuruma sunar, ölüm yardımı ödenmesi durumunda ayrıca belge sunulmaz.
- **Devamsızlık** : İşçinin herhangi bir mazerete dayalı olmadan, çalıştığı yerden veya kurumdan izin almaksızın işyerine fiilen gelmediği günlerin ifadesidir. İşçinin bu şekilde gelmediği her gün tutanakla kayıt altına alınır ve tutanaklar yasal işlem başlatılması için kuruma iletilir.
- Seçilen Alanın Değerini İptal Et : Giriş yapılmış günlerde yer alan değerlerin iptal edilmesini sağlar, günler seçildikten sonra bu buton kullanılır, günlerin değerli silinirken seçilen günler de seçimli anlamına gelen mavi renge döner.
- Önceki sunularda da anlatıldığı üzere, puantajda yer alacak ifadelerin açıklamaları doğrultusunda işlem yapılması gerekmektedir.
- İfadeler aktarıldıktan sonra günler, parantez içerisinde yer alan ifadelerle işaretlenir.
- Puantaj işlemi yaparken verinin aktarılması gereken personelin yanındaki kutucuk mutlaka işaretlenmelidir aksi halde personel seçiminin yapılmadığına dair uyarı alacak ve seçtiğiniz günler sıfırlanacaktır.

| PUANT                               | AJ İŞLEM                                                        | LERİ                                                                                                    |                                     |          |                                                                                 |                              |                                        |                                                  |                |                |                                             |                                          |                       |                                                                                                    |                                                                                   |                                                    |
|-------------------------------------|-----------------------------------------------------------------|----------------------------------------------------------------------------------------------------|-------------------------------------|----------|---------------------------------------------------------------------------------|------------------------------|----------------------------------------|--------------------------------------------------|----------------|----------------|---------------------------------------------|------------------------------------------|-----------------------|----------------------------------------------------------------------------------------------------|-----------------------------------------------------------------------------------|----------------------------------------------------|
| (H)<br>yeni                         | sil                                                             | kaydet                                                                                                    | <b>O</b><br>iptal                   | C        | na rapor d                                                                      | e<br>geni                    | ie                                     |                                                  |                |                |                                             |                                          | Kayıt İşl             | emi Başarıyla Gerçekleşti                                                                                                    |                                                                                   |                                                    |
| PUANT                               | AJ BİLGİL                                                       | ERİ                                                                                                    |                                     |          |                                                                                 |                              |                                        |                                                  |                |                |                                             |                                          |                       |                                                                                                    |                                                                                   |                                                    |
|                                     |                                                                 |                                                                                                    |                                     |          | Son (                                                                           | Güncelleme                   | e Tarihi:                              |                                                  |                |                | 03/08/2018                                  | 16:19:51                                 |                       |                                                                                                    |                                                                                   |                                                    |
|                                     |                                                                 |                                                                                                    |                                     |          | BİLG                                                                            | ILERÍN AÍT                   | r olduğu                               | DÖNEM:                                           |                |                | 15/07/2018                                  | -14/08/2018-                             | -Bordro(Norma         | I) (Aktif Dönem 🔻                                                                                                    |                                                                                   |                                                    |
| 10                                  | : İşlem Yap                                                     | ilmadi                                                                                                    |                                     |          |                                                                                 |                              |                                        |                                                  |                |                |                                             |                                          |                       |                                                                                                    |                                                                                   |                                                    |
| 10                                  | : İslem var                                                     | mak icin sec                                                                                                 | ildi                                |          |                                                                                 |                              |                                        |                                                  |                |                |                                             |                                          |                       |                                                                                                    |                                                                                   |                                                    |
| ***                                 |                                                                 |                                                                                                    |                                     |          |                                                                                 |                              |                                        |                                                  |                |                |                                             |                                          |                       |                                                                                                    |                                                                                   |                                                    |
| 10 Ç                                | : Puantaj ti                                                    | ūrü girildi                                                                                                  | , nor                               |          |                                                                                 |                              |                                        |                                                  |                |                |                                             |                                          |                       |                                                                                                    |                                                                                   |                                                    |
| 10 Ç                                | : Puantaj ti                                                    | irü girildi                                                                                                  | , non                               |          |                                                                                 |                              |                                        |                                                  |                |                |                                             |                                          |                       |                                                                                                    |                                                                                   |                                                    |
| 10 Ç                                | : Puantaj ti                                                    | irü girildi                                                                                                  | Pl                                  | JANTA    | GÜN-TÜR S                                                                       | <b>SEÇİMİ</b>                |                                        |                                                  |                |                |                                             |                                          |                       | GİRİLEN DEĞERLERİN KAYDED                                                                                                    | İLECEĞİ PERSO                                                                     | NEL                                                |
| 10 Ç                                | : Puantaj ti                                                    | irü girildi<br>emmuz 2                                                                                       | PL<br>2018                          | JANTA    | GÜN-TÜR S                                                                       | SEÇİMİ                       | Ağusto                                 | s 2018                                           |                |                | Listelenen<br>Bul:                          | Personel S                               | Sayısı:2              | GİRİLEN DEĞERLERİN KAYDED                                                                                                    | İLECEĞİ PERSO                                                                     | NEL                                                |
| 10 Ç                                | : Puantaj ti<br>Tu<br>Sal Ç                                     | irü girildi<br>emmuz 2<br>ar Per                                                                             | PL<br>2018<br>Cum                   | IANTA.   | GÜN-TÜR S                                                                       | SeÇİMİ<br>Sal                | Ağusto<br>Çar Pe                       | s 2018<br>r Cum                                  | Cmt            | Paz            | Listelenen<br>Bul:                          | Personel Soyadı                          | Sayısı:2<br>TcKimlik  | G <b>İRİLEN DEĞERLERİN KAYDED</b><br>Çalıştığı Kurum Adı                                                                                                    | İLECEĞİ PERSO<br>Sendika<br>Bilgici                                               | NEL<br>Dayanışma<br>Aidəti                         |
| 10 Ç                                | : Puantaj ti<br>Sal Ç                                           | irü girildi<br>emmuz 2<br>ar Per                                                                             | PL<br>2018<br>Cum                   | JANTA.   | GÜN-TÜR S                                                                       | Sal                          | Ağusto<br>Çar Pe<br>1 Ç 2 (            | s 2018<br>r Cum<br>ç 3 ç                         | Cmt<br>4       | Paz<br>5       | Listelenen<br>Bul:<br>Adı<br>Ø AYŞE         | Personel S<br>Soyadı<br>KORKMAZ          | Sayısı:2<br>TcKimlik  | GİRİLEN DEĞERLERİN KAYDED<br>Çalıştığı Kurum Adı<br>Uzunmehmet Özel Eğitim Uygulama<br>Merkeri I. Kademe                                                         | İLECEĞİ PERSO<br>Sendika<br>Bilgisi<br>Değer<br>Bulunamadı                        | NEL<br>Dayanışma<br>Aidatı<br>Ödemiyor             |
| 10 Ç                                | : Puantaj tr<br>To<br>Sal Ç                                     | ırü girildi<br>emmuz 2<br>ar Per                                                                             | Pt<br>2018<br>Cum                   | Cmt F    | GÜN-TÜR S                                                                       | Sal                          | Ağusto<br>Çar Pe<br>1 Ç 2 (<br>8 Ç 9 ) | s 2018<br>r Cum<br>3 C<br>10 C                   | Cmt<br>4<br>11 | Paz<br>5<br>12 | Listelenen<br>Bul:<br>Adı<br>Ayşe<br>CİĞDEN | Personel S<br>Soyadı<br>KORKMAZ          | Sayısı:2<br>TcKimlik  | GİRİLEN DEĞERLERİN KAYDED<br>Çalıştığı Kurum Adı<br>Uzunmehmet Özel Eğitim Uygulama<br>Merkezi I. Kademe<br>Uzunmehmet Özel Eğitim Uygulama<br>Merkezi I. Kademe | İLECEĞİ PERSO<br>Sendika<br>Bilgisi<br>Değer<br>Bulunamadı<br>Değer<br>Bulunamadı | NEL<br>Dayanışma<br>Aidatı<br>Ödemiyor<br>Ödemiyor |
| IO Ç                                | : Puantaj ti<br>Tu<br>Sal Ç                                     | irū girildi<br>emmuz 2<br>ar Per                                                                             | Pl<br>2018<br>Cum                   | Cmt F    | GÜN-TÜR S<br>Paz<br>15<br>13 Ç                                                  | Sal<br>7 C<br>14 C           | Ağusto<br>Çar Pe<br>1 Ç 2<br>8 Ç 9     | <b>s 2018</b><br><b>r Cum</b><br>C 3 C<br>C 10 C | Cmt<br>4<br>11 | Paz<br>5<br>12 | Listelenen<br>Bul:<br>Adı<br>Ayşe<br>CIĞDEN | Personel S<br>Soyadı<br>KORKMAZ          | Sayısı:2<br>TcKimlik  | GİRİLEN DEĞERLERİN KAYDED<br>Çalıştığı Kurum Adı<br>Uzunmehmet Özel Eğitim Uygulama<br>Merkezi I. Kademe<br>Uzunmehmet Özel Eğitim Uygulama<br>Merkezi I. Kademe | İLECEĞİ PERSO<br>Sendika<br>Bilgisi<br>Değer<br>Bulunamadı<br>Değer<br>Bulunamadı | NEL<br>Dayanışma<br>Aidatı<br>Ödemiyor<br>Ödemiyor |
| 10 Ç<br>Pzt                         | : Puantaj ti<br>Sal Ç<br>17 Ç 18                                | emmuz 2<br>ar Per                                                                                            | PI<br>2018<br>Cum (1)<br>20 C       | 21       | GÜN-TÜR S           Paz           Pzt           6 Ç           13 Ç           22 | Seçimi<br>Sal<br>7 Ç<br>14 Ç | Ağusto<br>Çar Pe<br>1 Ç 2<br>8 Ç 9     | s 2018<br>r Cum<br>ç 3 ç<br>î 10 ç               | Cmt<br>4<br>11 | Paz<br>5<br>12 | Listelenen<br>Bul:<br>Adı<br>Ayşe<br>Çiğden | Personel S<br>Soyadı<br>KORKMAZ<br>I CIN | Sayısı:2<br>TcKimlik  | GİRİLEN DEĞERLERİN KAYDED<br>Çalıştığı Kurum Adı<br>Uzunmehmet Özel Eğitim Uygulama<br>Merkezi I. Kademe<br>Vzunmehmet Özel Eğitim Uygulama<br>Merkezi I. Kademe | İLECEĞİ PERSO<br>Sendika<br>Bilgisi<br>Değer<br>Bulunamadı<br>Değer<br>Bulunamadı | NEL<br>Dayanışma<br>Aidatı<br>Ödemiyor<br>Ödemiyor |
| 10 ¢                                | Puantaj ti           Sal           17 Ç           14 24 Ç       | arū girildi           emmuz 2           ar         Per           s C         19 C           s C         26 C | 2018<br>Cum 20 C<br>20 C<br>27 C    | 21 28    | GÜN-TÜR S<br>Pzt<br>6 Ç<br>15 13 Ç<br>29                                        | Sal<br>7 Ç<br>14 Ç           | Ağusto<br>Çar Pe<br>1 Ç 2<br>8 Ç 9     | s 2018<br>r Cum<br>c 3 c<br>c 10 c               | Cmt<br>4<br>11 | Paz<br>5<br>12 | Listelenen<br>Bul:<br>Adı<br>AYŞE<br>CIĞDEN | Personel S<br>Soyadı<br>KORKMAZ          | Sayısı:2<br>TcKimlik  | GİRİLEN DEĞERLERİN KAYDED<br>Çalıştığı Kurum Adı<br>Uzunmehmet Özel Eğitim Uygulama<br>Merkezi I. Kademe<br>Vzunmehmet Özel Eğitim Uygulama<br>Merkezi I. Kademe | İLECEĞİ PERSO<br>Sendika<br>Bilgisi<br>Değer<br>Bulunamadı<br>Değer<br>Bulunamadı | NEL<br>Dayanışma<br>Aidatı<br>Ödemiyor<br>Ödemiyor |
| 10 ¢<br>Pzt<br>16 ¢<br>23 ¢<br>30 ¢ | Puantaj ti<br>Puantaj ti<br>Sal Ç<br>17 Ç 18<br>24 Ç 22<br>31 Ç | arū girildi       emmuz 2       ar     Per       iç     19 ç       iç     26 ç                               | PI<br>2018<br>Cum (<br>20 C<br>27 C | 21<br>28 | GÜN-TÜR 5<br>Pzt<br>6 Ç<br>15 13 Ç<br>29                                        | Sal<br>7 C<br>14 C           | Ağusto<br>Çar Pe<br>1 Ç 2  <br>8 Ç 9   | s 2018<br>r Cum<br>0 3 C<br>10 C                 | Cmt<br>4<br>11 | Paz<br>5<br>12 | Listelenen<br>Bul:<br>Adı<br>AYŞE<br>ÇİĞDEN | Personel S<br>Soyadı<br>KORKMAZ          | Sayısı: 2<br>TcKimlik | GİRİLEN DEĞERLERİN KAYDED<br>Çalıştığı Kurum Adı<br>Uzunmehmet Özel Eğitim Uygulama<br>Merkezi I. Kademe<br>Uzunmehmet Özel Eğitim Uygulama<br>Merkezi I. Kademe | İLECEĞİ PERSO<br>Sendika<br>Bilgisi<br>Değer<br>Bulunamadı<br>Değer<br>Bulunamadı | NEL<br>Dayanışma<br>Aidatı<br>Ödemiyor<br>Ödemiyor |

 Yukarıda ki resimde daha önceki sunularda anlattığımız şekilde, personelin fiili çalıştığı günlerin işaretlendiği görülmektedir. Bu resimde ki takvimde yer alan ifadeler girişi yapılmış bir puantaj ifadesidir. Hemen sağında personellerin seçili olduğunu, en üstte de kayıt işleminin başarıyla gerçekleştiğini görmekteyiz.

|     |         |          |                   | Dönem                        |                                     | : (   | 15/07/2018-14     | /08/2018 (Ak                            | tif Dönerr 🔻             |                       |                     |                    |                   |                         |                   |                    |              |                 |                     |                  |
|-----|---------|----------|-------------------|------------------------------|-------------------------------------|-------|-------------------|-----------------------------------------|--------------------------|-----------------------|---------------------|--------------------|-------------------|-------------------------|-------------------|--------------------|--------------|-----------------|---------------------|------------------|
|     |         |          |                   | İl                           |                                     | : (   | ZONGULDAK         |                                         | •                        |                       |                     |                    |                   |                         |                   |                    |              |                 |                     |                  |
|     |         |          |                   | İlçe                         |                                     | : (   | MERKEZ            |                                         | •                        |                       |                     |                    |                   |                         |                   |                    |              |                 |                     |                  |
|     |         |          |                   | Kadro Ku                     | rumu                                | : (   | İl Milli Eğitim N | lüdürlüğü                               | •                        |                       |                     |                    |                   |                         |                   |                    |              |                 |                     |                  |
|     |         |          |                   | Görev. Ku                    | Görev. Kurumu                       |       | Uzunmehmet        | Özel Eğitim U                           | ygulama 🔻                |                       |                     |                    |                   |                         |                   |                    |              |                 |                     |                  |
|     |         |          |                   | Puantaj T                    | ūrū                                 | : (   | Seçim Yapılma     | adı                                     | •                        |                       |                     |                    |                   |                         |                   |                    |              |                 |                     |                  |
|     |         |          |                   | Ad-Soyad                     |                                     | : (   | Tüm Personel      |                                         | •                        |                       |                     |                    |                   |                         |                   |                    |              |                 |                     |                  |
|     |         |          |                   | TC Kimlik                    | No                                  | : (   |                   |                                         |                          |                       |                     |                    |                   |                         |                   |                    |              |                 |                     |                  |
|     |         |          |                   | Kurumları<br>Durumu          | n Puantaj Değişiklik İzin           | : (   | 2                 |                                         |                          |                       |                     |                    |                   |                         |                   |                    |              |                 |                     |                  |
| ANT | AJ BİLG | İSİ ARAM | a sonuçl <i>i</i> | ARI                          |                                     |       | ARA               |                                         | EMİZLE                   | Puantaj               | Listesi             | P                  | uantaj Lis        | tesini Exc              | ele Aktar         |                    |              |                 |                     |                  |
| tay | Adı     | Soyadı   | TcKimlik          | Kurumu                       | Çalıştığı Kuru                      | ım Ad | Dă<br>I G         | Ginem<br>Gün <sub>Çalışm</sub><br>Ayısı | esi<br>Devamsız<br>ası(¢ | h Fiili<br>Çalıştı(Ç) | Gece<br>Çalışması(( | Mazaret<br>İzni(M) | Pazar<br>Çalışmas | Refakat<br>ı(f İzni(R ) | Sağlık<br>Raporu( | UBGT<br>6) Çalışma | sı(  İzin(Y) | Ölüm<br>İzni(Ö) | Ücretsiz<br>İzin(Ü) | İdari<br>İzin(I) |
|     | AYŞE    | KORKMAZ  |                   | İl Milli Eğitim<br>Müdürlüğü | Uzunmehmet Özel Eğitim Uy<br>Kademe | gulam | Merkezi I.        |                                         |                          | 22                    |                     |                    |                   |                         |                   |                    |              |                 |                     |                  |
|     |         |          |                   |                              |                                     |       |                   |                                         |                          |                       |                     |                    |                   |                         |                   |                    |              |                 |                     |                  |

- Daha önceki sunumuzda puantaj tablosu ekranından bahsederken bu ekranı göstermiş ve herhangi bir bilgi kaydının bulunmadığından bahsetmiştik, personellerimize puantaj bilgi girişi yaptığımız için aynı yerde dönemi seçerek ARA butonuna tıkladığımız zaman, arama sonuçlarında personellerin listelendiğini ve bu personellere girilen değerlerin sayısını görüyoruz.
- Durum bu haldeyken personelin puantajında tekrar bir değişiklik yapmamız gerekiyor ise bu ancak puantaj değişiklik izninin devam ettiği sürece yapılabilecektir ve Detay bölümünde kişinin önündeki klasör simgesine tıklayarak işlemimizi yapmaya başlayabiliriz.

|          |                    | Son Güncelleme Tarihi:<br>BILGILERIN AIT OLDUĞU DÖNEM: |                  |         |           |         |         |          |            |        |          |          |       | 03/ | /08/201     | 3 16:19:5:       | 1      |            |                    |                            |                        |                  |        |                              |                    |
|----------|--------------------|--------------------------------------------------------|------------------|---------|-----------|---------|---------|----------|------------|--------|----------|----------|-------|-----|-------------|------------------|--------|------------|--------------------|----------------------------|------------------------|------------------|--------|------------------------------|--------------------|
|          |                    |                                                        |                  |         |           |         | BİLGİ   | LERÍN A  | IT OLDU    | JĞU DÖ | NEM:     |          |       | 1   | 5/07/20     | 18-14/08/2       | 018-B  | ordro(Nori | mal) (Aktif        | Dönem 🔹                    |                        |                  |        |                              |                    |
| 10<br>10 | : İşler<br>: İşler | m Yapılm<br>m yapma                                    | adı<br>k için se | eçildi  |           |         |         |          |            |        |          |          |       |     |             |                  |        |            |                    |                            |                        |                  |        |                              |                    |
| 10 Ç     | : Puar             | ntaj türü                                              | girildi          |         |           |         |         |          |            |        |          |          |       |     |             |                  |        |            |                    |                            |                        |                  |        |                              |                    |
|          |                    |                                                        |                  |         | PUANT     | AJ GÜN  | I-TÜR S | EÇİMİ    |            |        |          |          |       |     |             |                  |        |            | Gi                 | RİLEN DI                   | ĞERLERİ                | N KAYDE          | EDİLEC | EĞİ PERS                     | ONEL               |
|          |                    | Tem                                                    | nmuz             | 2018    |           |         |         |          | Ağu        | stos   | 2018     |          |       | Lis | stelene     | n Person         | nel Sa | yısı:1     |                    |                            |                        |                  |        | Sendika                      | Davanisn           |
| Pzt      | Sal                | Çar                                                    | Per              | Cum     | Cmt       | Paz     | Pzt     | Sal      | Çar        | Per    | Cum      | Cmt      | Paz   |     | Adı<br>AYŞE | Soyadı<br>KORKMA | z      | cKimlik    | Uzunme<br>L. Kader | Çalıştı<br>hmet Özel<br>ne | ğı Kurum<br>Eğitim Uyg | Adı<br>ulama Mer | kezi D | Bilgisi<br>eğer<br>ılunamadı | Aidatı<br>Ödemiyor |
|          |                    |                                                        |                  |         |           |         | 5.0     | 7.0      | 1 Ç<br>8 C | 2 Ç    | 3 Ç      | 4        | 5     |     |             | I                |        |            |                    |                            |                        |                  |        |                              |                    |
|          |                    |                                                        |                  |         |           | 15      | 13 C    | 14 C     | υÇ         | ,      | 10 Ç     | **       | 12    |     |             |                  |        |            |                    |                            |                        |                  |        |                              |                    |
| 16 Ç     | ; 17 Ç             | 18 Ç                                                   | 19 Ç             | 20 Ç    | 21        | 22      |         |          |            |        |          |          |       |     |             |                  |        |            |                    |                            |                        |                  |        |                              |                    |
| 23 Ç     | Ç 24 Ç             | 25 Ç                                                   | 26 Ç             | 27 Ç    | 28        | 29      |         |          |            |        |          |          |       |     |             |                  |        |            |                    |                            |                        |                  |        |                              |                    |
| 30 Ç     | ; 31 Ç             |                                                        |                  |         |           |         |         |          |            |        |          |          |       |     |             |                  |        |            |                    |                            |                        |                  |        |                              |                    |
| Seçin    | mi Temi            | zle Tü                                                 | im Günl          | eri Seç |           |         | Seçimi  | Temizl   | e Tü       | m Günl | eri Seç  |          |       |     |             |                  |        |            |                    |                            |                        |                  |        |                              |                    |
|          |                    |                                                        |                  |         |           |         |         |          |            |        |          |          |       |     |             |                  |        |            |                    |                            |                        |                  |        |                              |                    |
| Seçile   | len Alanı          | ın Değeri                                              | ini İptal        | Et      |           |         |         |          |            |        |          |          |       |     |             |                  |        |            |                    |                            |                        |                  |        |                              |                    |
|          | Eiili Ca           | licti(C)                                               |                  | umartes | Caliem    | aci(CC) | Daza    | r Colien | Daci(D)    |        | OCT Calu | macill   | IPGT) |     |             |                  |        |            |                    |                            |                        |                  |        |                              |                    |
| Ge       | ece Calis          | masi(GC                                                |                  | Yilli   | k İzin(Y  | )       | Saŭ     | lik Rapo | oru(S)     |        | Mazare   | t İzni(N | 1)    |     |             |                  |        |            |                    |                            |                        |                  |        |                              |                    |
|          | İdari İ            | izin(I)                                                | <u> </u>         | Ücret   | siz İzin( | Ü)      | Ref     | akat İzr | ni(R )     | ╈      | Ölüm     | Ízni(Ö)  | )     |     |             |                  |        |            |                    |                            |                        |                  |        |                              |                    |
|          | Devams             | sizlik(D)                                              |                  |         |           |         |         |          |            |        |          |          |       |     |             |                  |        |            |                    |                            |                        |                  |        |                              |                    |
|          |                    |                                                        |                  |         |           |         |         |          |            |        |          |          |       |     |             |                  |        |            |                    |                            |                        |                  |        |                              |                    |
|          |                    |                                                        |                  |         |           |         |         |          |            |        |          |          |       |     |             |                  |        |            |                    |                            |                        |                  |        |                              |                    |
|          |                    |                                                        |                  |         |           |         |         |          |            |        |          |          |       |     |             |                  |        |            |                    |                            |                        |                  |        |                              |                    |

- Kişinin önünde ki klasöre tıkladığımız anda bu ekrana gelmiş olacağız, burada ki fark yalnızca değişiklik yapmak istediğimiz personel bize görünecek, diğer personellerimiz görünmeyecektir.
- Değişiklik yapmak istediğimiz günleri seçtikten sonra personelimizi işaretleyerek değişikliğe uygun ifadeyi önceki ifade ile değiştiririz.
- Örnek resimde Ayşe Korkmaz için 11 Ağustos Cumartesi işaretlenmiş, herhangi bir ifade ataması yapılmamıştır.

|       |            |         |           |         |           |         | Son (   | Güncelle             | me Tari | hi:    |         |           |       |
|-------|------------|---------|-----------|---------|-----------|---------|---------|----------------------|---------|--------|---------|-----------|-------|
|       |            |         |           |         |           |         | BİLGİ   | LERÍN A              | AİT OLD | UĞU DÖ | NEM:    |           |       |
|       | : İşlem    | Yapılma | adı       |         |           |         |         |                      |         |        |         |           |       |
|       | : İşlem    | yapmal  | k için se | çildi   |           |         |         |                      |         |        |         |           |       |
|       | : Puant    | aj türü | girildi   |         |           |         |         |                      |         |        |         |           |       |
|       |            |         |           |         |           |         |         |                      |         |        |         |           |       |
|       |            |         |           |         | PUAN      | TAJ GÜN | I-TÜR S | <mark>БЕ</mark> СІМІ | i       |        |         |           |       |
|       |            | Tem     | muz       | 2018    |           |         |         |                      | Ağu     | stos 2 | 2018    |           |       |
| zt    | Sal        | Çar     | Per       | Cum     | Cmt       | Paz     | Pzt     | Sal                  | Çar     | Per    | Cum     | Cmt       | Paz   |
|       |            |         |           |         |           |         |         |                      | 1 Ç     | 2 Ç    | 3 Ç     | 4         | 5     |
|       |            |         |           |         |           |         | 6 Ç     | 7 Ç                  | 8 Ç     | 9 Ç    | 10 Ç    | 11 Ç      | 12    |
|       |            |         |           |         |           | 15      | 13 Ç    | 14 Ç                 |         |        |         |           |       |
| 5 Ç   | 17 Ç       | 18 Ç    | 19 Ç      | 20 Ç    | 21        | 22      |         |                      |         |        |         |           |       |
| 3 Ç   | 24 Ç       | 25 Ç    | 26 Ç      | 27 Ç    | 28        | 29      |         |                      |         |        |         |           |       |
| ٥Ç    | 31 Ç       |         |           |         |           |         |         |                      |         |        |         |           |       |
| çim   | i Temizl   | e Tü    |           | eri Seç |           |         | Seçim   | i Temiz              | le Tü   |        | eri Seç |           |       |
|       |            |         |           |         |           |         |         |                      |         |        |         |           |       |
|       |            |         |           |         |           |         |         |                      |         |        |         |           |       |
| eçile | n Alanın   | Değeri  | ni İptal  | Et      |           |         |         |                      |         |        |         |           |       |
|       | iili Calıs | th(C)   |           | umarte  | ei Caliem |         | Pazz    | ar Calier            | nacı(D) |        |         | emacifi   | IBGT) |
|       | o Colice   |         |           | vill    | uk İzin/V | 1       | 6.2     | ilik Pan             |         | _      | Mazan   | ot İzni(k | M)    |
|       | e Çalışlı  | lasi(0Ç | <u>'</u>  |         | IK 1200(1 | ,       | Jar     | лік кар              | oru(s)  |        | Plazal  | er izin(i | ·'')  |

 Örnek resimde önceki sunuda ki 11 Ağustos Cumartesi gününün Fiili Çalıştı işareti olan Ç ile işaretlenmiş olduğunu görmekteyiz. Diğer yandan Temmuz döneminde daha önceden işaretlenmiş günler ile 28'ide dahil olmak üzere işlem yapılmak üzere seçildiği görülmektedir.

|         |            |         |          |          | PUAN     | TAJ GÜI  | N-TÜR S | БЕСІ́МІ́  |         |        |          |           |       |      |        |         |          | GİRİLEN DEĞERLERİN KAYDEDİL             | ECEĞİ PERSC         | NEL              |
|---------|------------|---------|----------|----------|----------|----------|---------|-----------|---------|--------|----------|-----------|-------|------|--------|---------|----------|-----------------------------------------|---------------------|------------------|
|         |            | Tom     |          | 2010     |          |          |         |           | Aău     | ctor ' | 0010     |           |       | List | elenen | Persone | Sayısı:1 |                                         |                     |                  |
|         |            | Tell    | iiiiuz   | 2010     |          |          |         |           | Ayu     | stos . | 2010     |           |       |      | Adı    | Soyadı  | TcKimlik | Çalıştığı Kurum Adı                     | Sendika<br>Bilgisi  | Dayanış<br>Aidat |
| Pzt     | Sal        | Çar     | Per      | Cum      | Cmt      | Paz      | Pzt     | Sal       | Çar     | Per    | Cum      | Cmt       | Paz   |      | ÇİĞDEM | CÍN     |          | Uzunmehmet Özel Eğitim Uygulama Merkezi | Değer<br>Bulupamadı | Ödemiyor         |
|         |            |         |          |          |          |          |         |           | 1 Ç     | 2 Ç    | ЗÇ       | 4         | 5     |      |        |         |          | 1. Radenie                              | Duidhannau          |                  |
|         |            |         |          |          |          |          | 6 Ç     | 7 Ç       | 8 Ç     | 9 Ç    | 10 Ç     | 11        | 12    |      |        |         |          |                                         |                     |                  |
|         |            |         |          |          |          | 15       | 13 Ç    | 14 Ç      |         |        |          |           |       |      |        |         |          |                                         |                     |                  |
| 16 Ç    | 17 Ç       | 18 Ç    | 19 Ç     | 20 Ç     | 21       | 22       |         |           |         |        |          |           |       |      |        |         |          |                                         |                     |                  |
| 23 Ç    | 24 Ç       | 25 Ç    | 26 Ç     | 27 Ç     | 28       | 29       |         |           |         |        |          |           |       |      |        |         |          |                                         |                     |                  |
| 30 Ç    | 31 Ç       |         |          |          |          |          |         |           |         |        |          |           |       |      |        |         |          |                                         |                     |                  |
| Seçilen | Alanın     | Değeri  | ni İptal | Et       |          |          |         |           |         |        |          |           |       |      |        |         |          |                                         |                     |                  |
| F       | iili Çalış | ştı(Ç)  | С        | umartesi | i Çalışm | nası(CÇ) | Paza    | ar Çalışn | nası(P) | UE     | 3GT Çalı | şması(U   | IBGT) |      |        |         |          |                                         |                     |                  |
| Gece    | e Çalışm   | nası(GÇ | )        | Yilli    | k İzin(Y | 0        | Sač     | ilik Rapo | oru(S)  |        | Mazar    | et İzni(M | 1)    |      |        |         |          |                                         |                     |                  |
| i       | İdari İzi  | in(I)   |          | Ücret    | siz İzin | (Ü)      | Ret     | fakat İzr | ni(R )  |        | Ölüm     | Izni(Ö)   |       |      |        |         |          |                                         |                     |                  |
|         |            | dil.(b) |          |          |          |          |         |           |         |        |          |           |       |      |        |         |          |                                         |                     |                  |

- Örnekte Tüm Günleri Seç butonuna tıklandığı, tüm günlerin işaretlendiği ancak aktif hale gelmediğini görüyoruz. Tüm günleri işaretlemenin aktif hale gelmesi için mavi işaretli günlerden birisine tıklamamız gerekir.
- Bu işlem aydaki tüm günlerin değerini silmek için veya çoğunluğa sahip başka değeri kaydetmek için kullanılır.

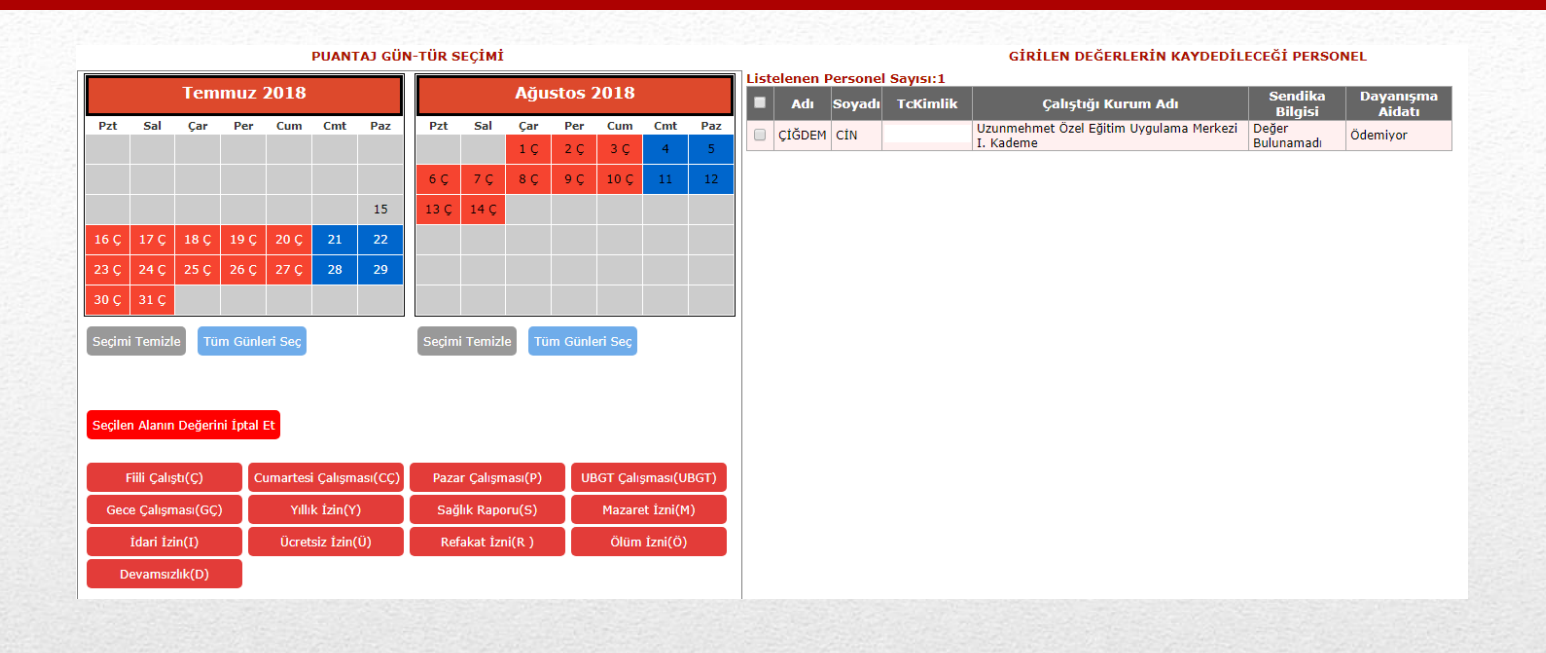

 Önceki sunuda bahsettiğimiz üzere bu örnek resimde Temmuz döneminde ki günlerin işlem yapılmak üzere seçimli hale getirilmiş olduğunu görüyoruz, aynı işlem Ağustos ayı içinde yapılarak günlerin seçimli hale getirilmesi sağlanmış olur.

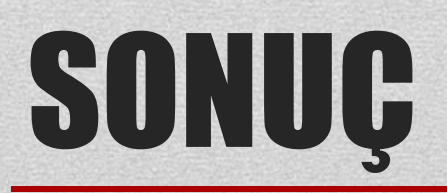

- Puantaj giriş işlemlerinin sonuna geldik, örneklerle anlattığımız bu sunumun sizlere faydalı olacağı kanaatindeyim. Puantaj bildirimi yaparken önemli olanın personelin çalışmasına göre yapılan işaretlemelerdir. Bu işaretlemeler yanlış yapıldığı takdirde hesaplama da yanlış olacak, ücrette yanlış olacaktır.
- Yanlış hesaplanan ücretler için ek olarak birçok işlem ortaya çıkmaktadır, kimi zaman kamu zararı dosyaları açmak gerekecek, kimi zaman da ek ödeme yapılması gerekecektir. Bu nedenle yapacağınız bildirimlerde azami özen göstermelisiniz.
- Personelinizin puantaj bildiriminden sonra izin ve rapor gibi o aya işlenmesi gereken kayıtları olduğu takdirde Müdürlüğümüzle iletişime geçerek hesaplamalar yapılmamış ise gerekli düzeltmeyi talep edebilirsiniz. Aksi halde puantaj kayıtları kurumların girişine kapatıldıktan sonra sizler tarafından herhangi bir düzeltme mümkün olmayacaktır. Hesaplamalar yapılmış ise ilgili izin veya raporu sonra ki ay döneminde işleme almanız gerekecektir.
- Teşekkür ederim.